## TABLES

Составьте следующую таблицу:

| Анализ кадрового состава |             |       |     |
|--------------------------|-------------|-------|-----|
| D                        | В том числе |       |     |
| В                        |             | Z     |     |
| С                        |             | LeJ   | Ř   |
| е                        | e           | СТИТО | цчи |
| Г                        | THE         | Med   | вd  |
| 0                        | Шта         | COB   | Под |
|                          | 25          | 5     | 41  |

- 1. Подумайте сколько строк и столбцов в ней содержится и вставьте таблицу в документ, используя главное меню программы LibreOffice.
- 2. Объедините необходимые ячейки, чтобы получить нужную структуру таблицы.
- 3. Используя диалоговое окно "Свойства таблицы", расположите ее по центру, ширину установите равной 10 см, задайте границы.
- 4. Задайте необходимое выравнивание в ячейках через формат Абзац.
- 5. Осуществите поворот слов на 90 градусов, используя формат Символов.

## GLOSSARY

Table

Insert Table Columns Rows Merge Cells Properties Alignment Center Width Borders Line Arrangement Presets

Format

Character Position Rotation / Scaling Degree Table Properties Text Flow Vertical Alignment Top Centered **Bottom**